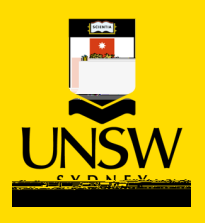

## Type-In Item Purchasing Procedure

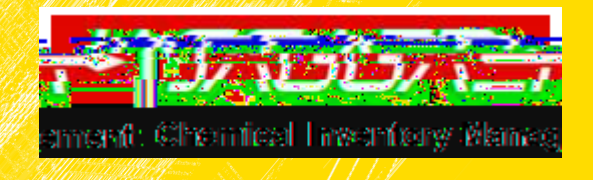

| Type-In (Spot Buy) Purchasing Procedure |                                                                                                    |
|-----------------------------------------|----------------------------------------------------------------------------------------------------|
|                                         | This is the method for submitting a requisition<br>for a chemical or consumable that cannot be<br>found in the Hosted Catalogues<br>Select the shopping cart icon or tile |
| t.                                      | Select the 'Add Item +' button                                                                                                    |

| Click 'Save' button which will add the item to shopping cart                                                                                                    |
|----------------------------------------------------------------------------------------------------|
| Complete all mandatory actions before proceeding e.g. substance matching. For <u>lab consumables (e.g. beakers)</u> , material match the item to 'lab supplies' using the search field. For a <u>chemical</u> which is already in the substance register, please match material by searching the name of the chemical. For a <u>new unique chemical</u> , a new material will be created and will require safety approval before being placed onto a purchasing report. Note: any actions which results in the creation of a new material will require safety approval before being placed onto a fitem which will <u>DELAY</u> your requisition. Please select the correct material "class" for line item ordered from the menu drop-down Chemical: use for GHS classed chemicals and container to will created upon receipt Chemical do not create container: used for non-hazardous chemical or chemicals which container generation is not required. Lab supplies: used any non-chemical line item and containers will not be created upon receipt. |
| Click 'Proceed to Checkout' button                                                                                                    |

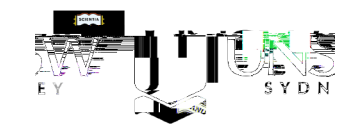

| Note: When re-ordering a Type-In item from the<br>"My Request", users will still need to select the<br>item category code by selecting "Edit Item" and<br>save the changes. |
|----------------------------------------------------------------------------------------------------|
|                                                                                                    |
|                                                                                                    |

Complete all mandatory (\*) fields

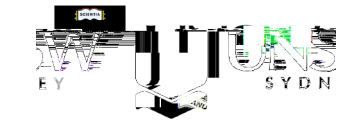